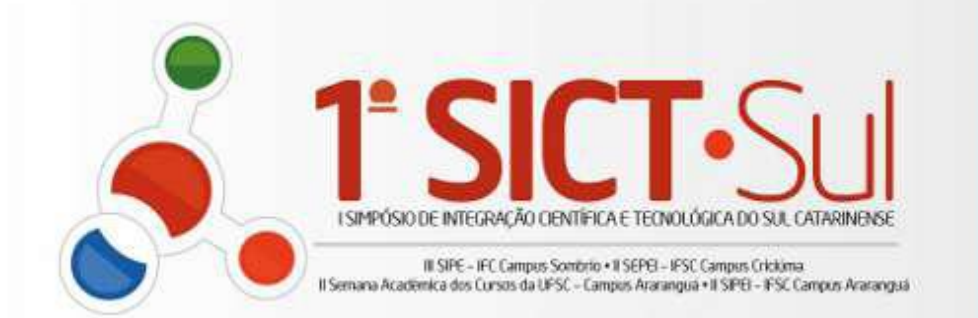

### 15E16 OUTUBRO 2012

# Portal de Periódicos IF-SC

### **Tutorial de Cadastro de Avaliador**

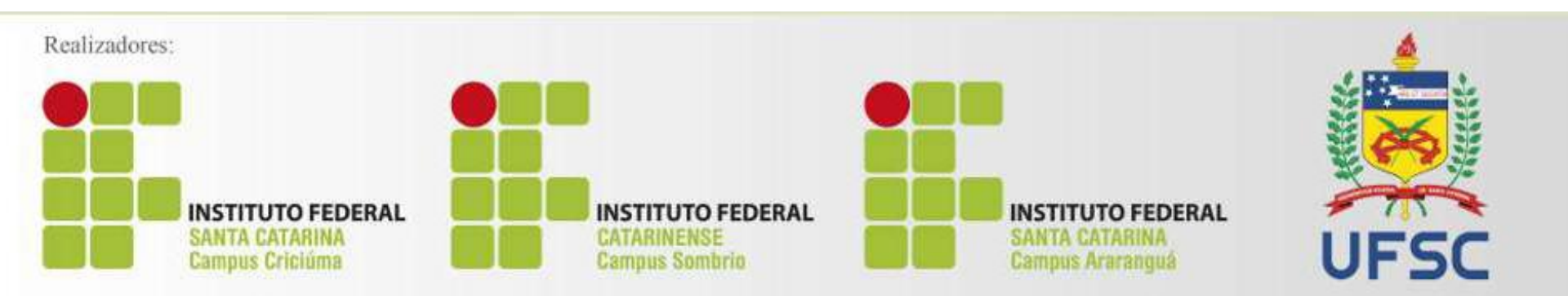

**1º Passo:** Cadastrar-se na Plataforma de Periódicos Acessar: <u>http://periodicos.ifsc.edu.br/</u>

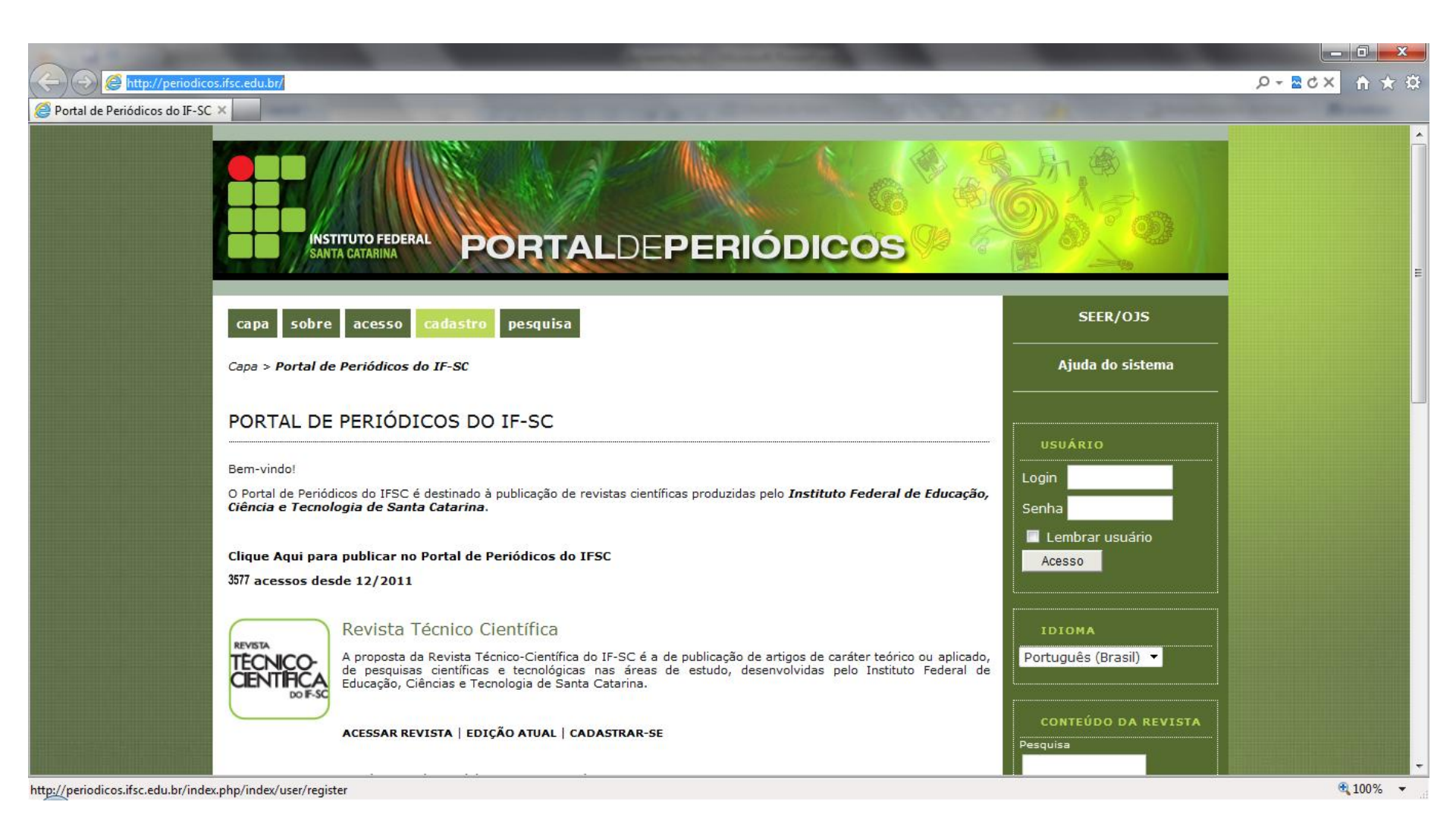

#### 2º Passo: Clicar em "Cadastre-se" na Revista Técnico-Científica

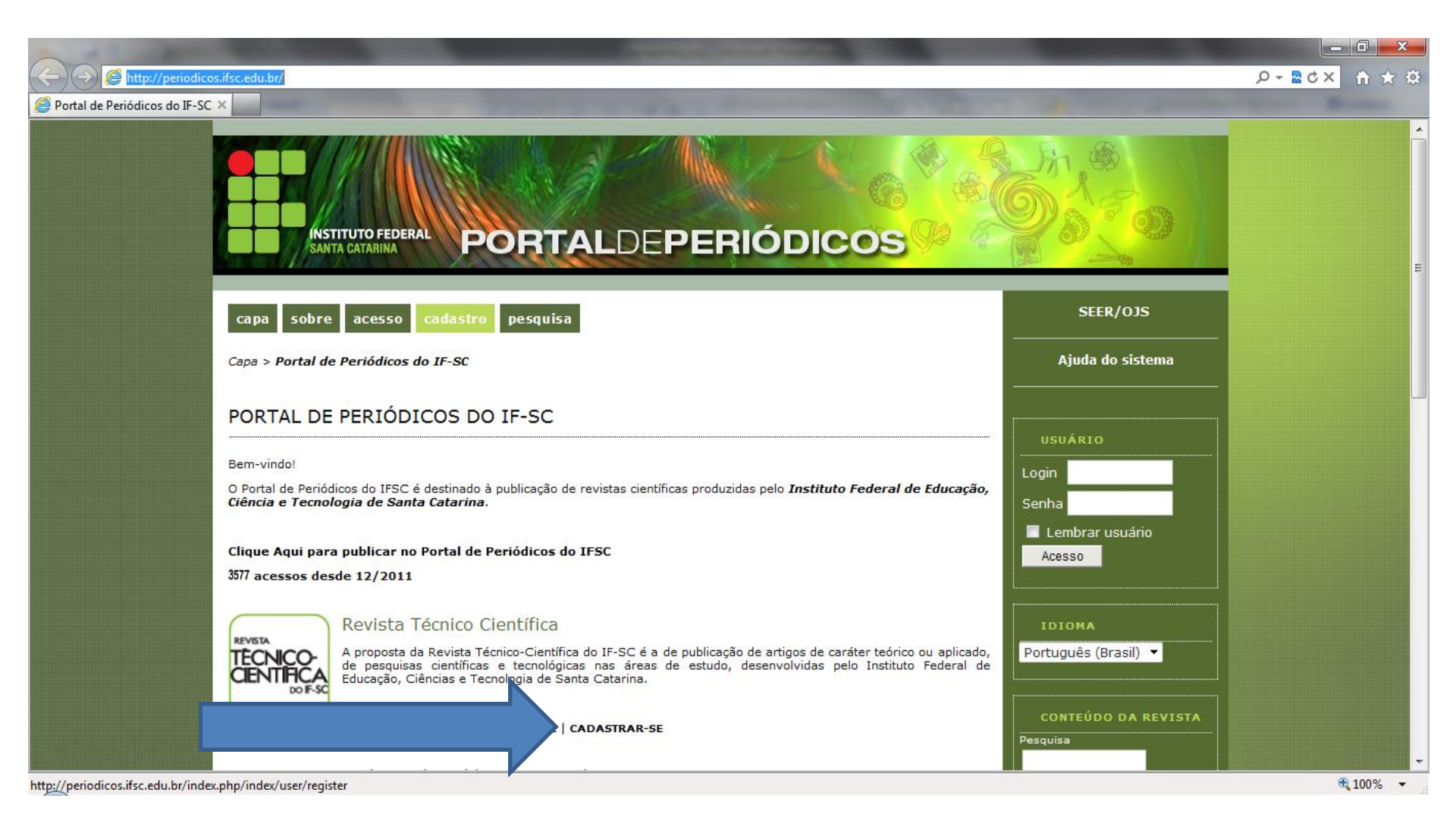

### 3º Passo: Preencher todos os campos abaixo

| adastrar | ×                                                      |                                                                                                    |                                                                      |  |
|----------|--------------------------------------------------------|----------------------------------------------------------------------------------------------------|----------------------------------------------------------------------|--|
| Caustral | CADASTRAR                                              |                                                                                                    | USUÁRIO                                                              |  |
|          | Preencha o formulário p<br>Clique aqui caso já poss    | ara se cadastrar no sistema.<br>sua cadastro em alguma revista do portal.                                                                     | Login<br>Senha<br>Lembrar usuário<br>Acesso                          |  |
|          | Perfil<br>Idioma do formulário<br>Login*               | Português (Brasil) 🔻<br>Escolha o idioma desejado para incluir as informações em outro idioma.                                                | NOTIFICAÇÕES<br>• Visualizar                                         |  |
|          | Senha*                                                 | O login deve conter apenas letras minúsculas (a-z), números(0-9), sublinhados(_) e hífens(-<br>).<br>A senha deve ter no mínimo 6 caracteres. | Assinar / Cancelan<br>assinatura de notificações     IDIOMA          |  |
|          | Repetir senha*<br>Pronome de<br>tratamento<br>Prenome* |                                                                                                    | Português (Brasil) -                                                 |  |
|          | Nome do meio<br>Sobrenome*<br>Iniciais                 |                                                                                                    | Pesquisa<br>Todos ▼<br>Pesquisar                                     |  |
|          | Sexo<br>Instituição/Afiliação                          | Joan Alice Smith = JAS                                                                                                    | Procurar<br>Por Edição<br>Por Autor<br>Por título<br>Outras revistas |  |

0

## **Importante:** o e-mail que você colocar será o que entraremos em contato para avaliação

| adastrar | ×                                                    | NO TO AT ACT                                             |                                                               |  |
|----------|------------------------------------------------------|----------------------------------------------------------|---------------------------------------------------------------|--|
|          | Assinatura                                           | (Sua instituição, por exemplo "Simon Fraser University") | TAMANHO DE FONTE                                              |  |
|          | E-mail*                                              | POLÍTICA DE PRIVACIDADE                                  | INFORMAÇÕES                                                   |  |
|          | Confirmar e-mail*                                    |                                                          | <ul> <li>Para leitores</li> </ul>                             |  |
|          | URL                                                  |                                                          | <ul> <li>Para Autores</li> <li>Para Bibliotecários</li> </ul> |  |
|          | Fone                                                 |                                                          |                                                               |  |
|          | Fax                                                  |                                                          |                                                               |  |
|          | Endereço postal                                      |                                                          |                                                               |  |
|          |                                                      |                                                          |                                                               |  |
|          |                                                      |                                                          |                                                               |  |
|          |                                                      |                                                          |                                                               |  |
|          |                                                      | 🔏 📭 🕼   B 🖌 U 🗄 🗮   🚥 炎 🛞 HTTL 🔲 🍯                       |                                                               |  |
|          | País                                                 | · · · · · · · · · · · · · · · · · · ·                    |                                                               |  |
|          | Resumo da Biografia<br>(Ex.: departamento e<br>área) |                                                          |                                                               |  |
|          | urcay                                                |                                                          |                                                               |  |
|          |                                                      |                                                          |                                                               |  |
|          |                                                      | 👗 📭 🎇   B 🗶 🗓 🗄 🗮   🚥 🍏 🕲 HTTL 🔲 💽                       |                                                               |  |
|          | Confirmação                                          | Enviar e-mail de confirmação incluindo login e senha     |                                                               |  |
|          | Idiomas conhecidos                                   | English                                                  |                                                               |  |

Importante: No campo Cadastrar como preencher Leitor, Autor e Avaliador. Abaixo, identificar sua grande área de avaliação e clicar em "Cadastrar". Você receberá um e-mail com o trabalho para avaliação, assim que iniciado esse processo.

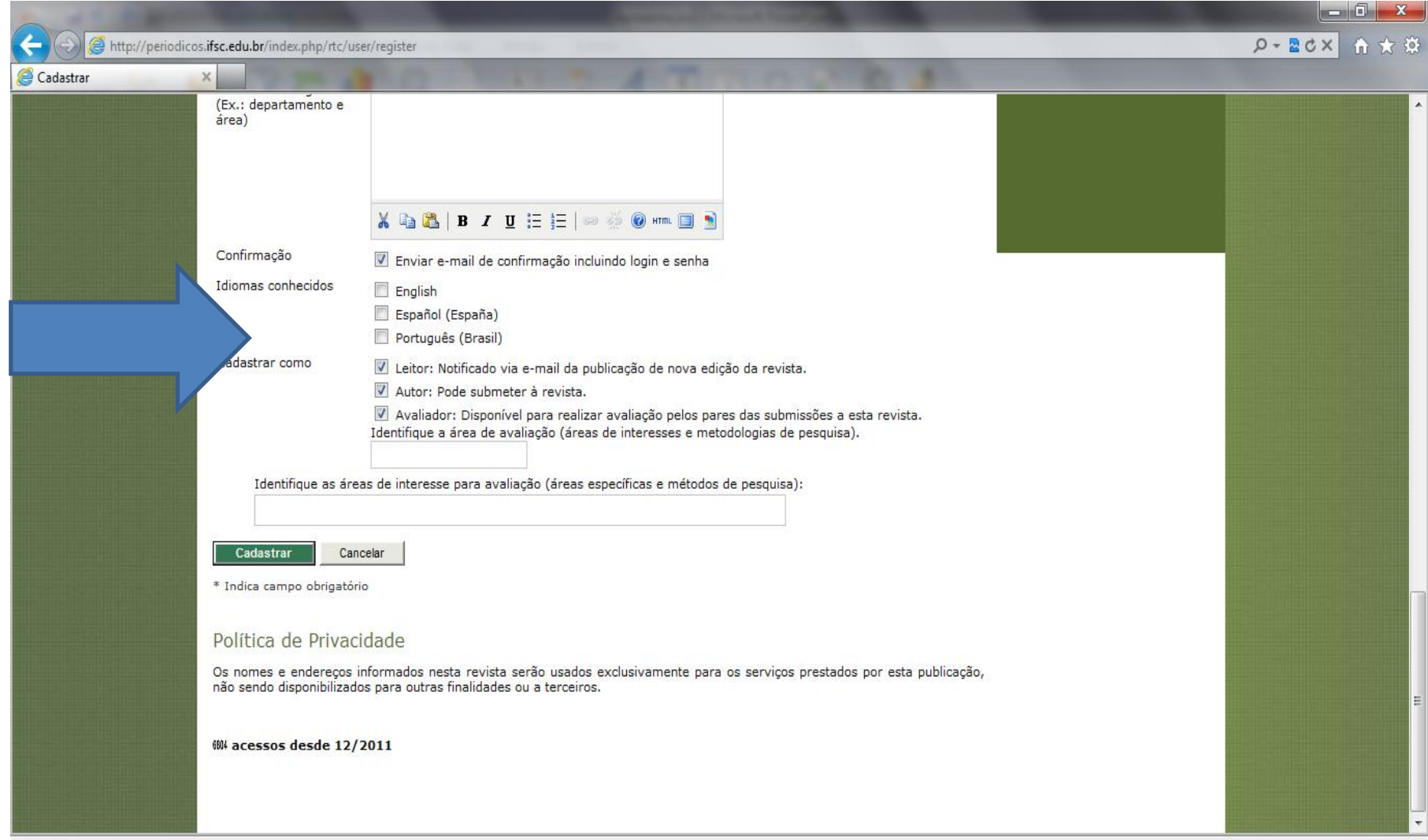